### РАБОТА С ПО АДМ INCAS

Инструкция для кассира

1

### Авторизация пользователя

| × INCAS № 6566                                                                                                    | СЛУЖБА<br>ПОДДЕРЖКИ                | поддержки 8 800 201 53 54 |         |  |  |
|----------------------------------------------------------------------------------------------------|------------------------------------|---------------------------|---------|--|--|
|                                                                                                    | 1                                  | 2                         | 3       |  |  |
| Логин                                                                                                    | 4                                  | 5                         | 6       |  |  |
|                                                                                                    | 7                                  | 8                         | 9       |  |  |
|                                                                                                    | $\times$                           | 0                         | ОК      |  |  |
| × INCAS № 6566                                                                                                    | Б № 6566 поддержки 8 800 201 53 54 |                           |         |  |  |
| Выберите форму бизн                                                                                                    | leca                               |                           |         |  |  |
| Компания                                                                                                    |                                    | ип                        |         |  |  |
|                                                                                                    |                                    |                           |         |  |  |
| Назад                                                                                                    |                                    |                           |         |  |  |
| × INCAS № 6566                                                                                                    | СЛУЖБА<br>ПОДДЕРЖКИ                | 8 800 20                  | 1 53 54 |  |  |
| Выберите источник поступлений<br>Укажите откуда поступили деньги. Может понадобиться для<br>отчетности, добавим в чек. |                                    |                           |         |  |  |
| Продажа товаров                                                                                                    | Реализация платных услуг           |                           |         |  |  |
| Прочие поступления                                                                                                    |                                    |                           |         |  |  |
| Назал                                                                                                    |                                    |                           |         |  |  |

1.1. Введите персональный КОД и нажмите

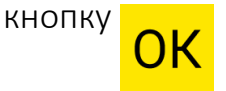

1.2. Выберите форму бизнеса КОМПАНИЯ или ИП

Если выбрали **КОМПАНИЯ** – переходите к п.1.3 Если выбрали **ИП** – переходите к п.2.1

1.3. Выберите источник поступлений

ред. 1.03

#### Инструкция для кассира

# INCAS

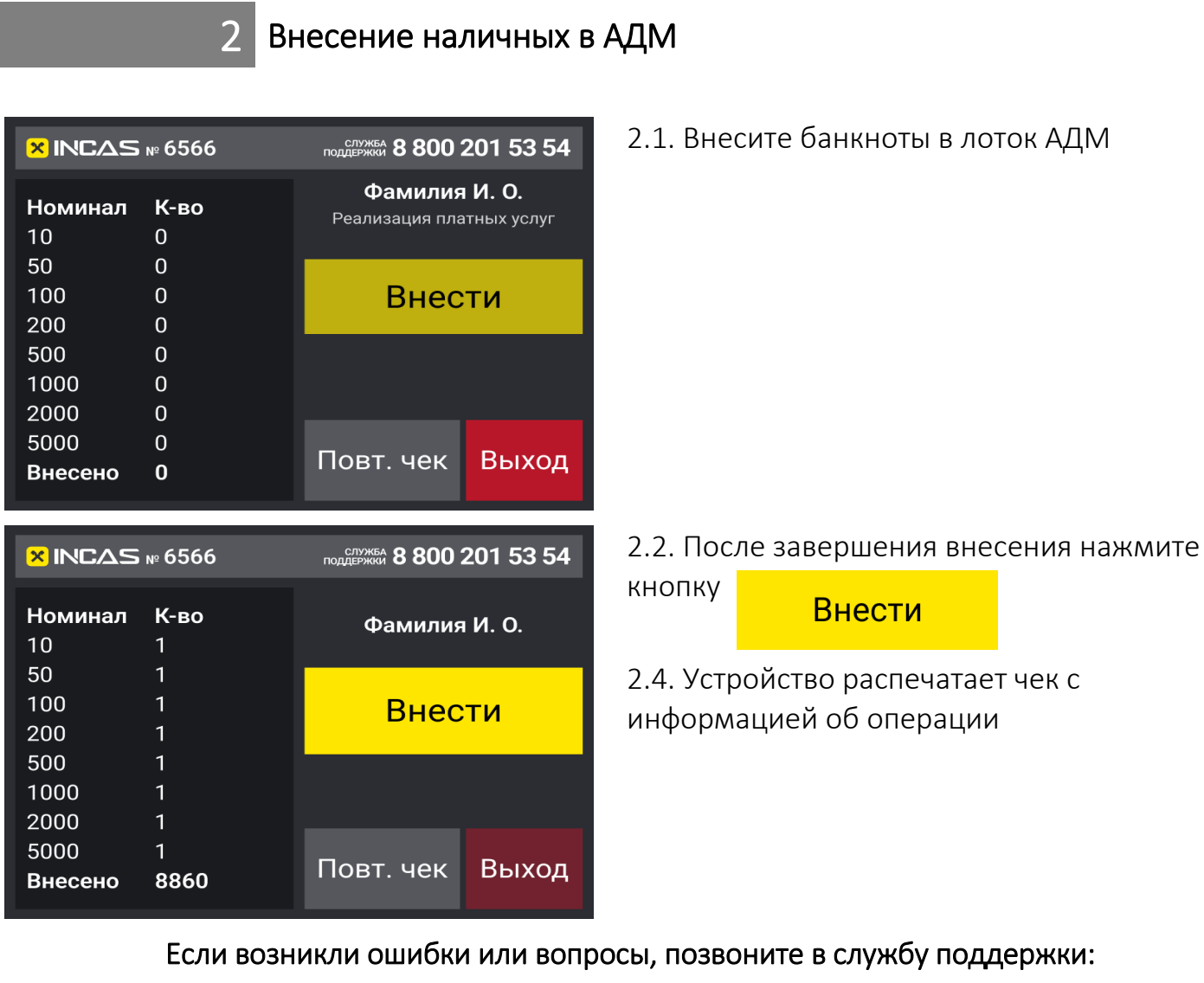

8 800 201 53 54

3

## INCAS

Повторная печать чека

Если при выполнении операции устройство не распечатало чек или требуется копия чека, выполните следующие действия:

![](_page_2_Picture_4.jpeg)

ВАЖНО. Данный метод позволяет распечатать чек только по последней операции внесения

| × INCAS № 6566       |                  | поддержки 8 800 201 53 54                 |       |
|----------------------|------------------|-------------------------------------------|-------|
| <b>Номинал</b><br>10 | <b>К-во</b><br>О | Фамилия И. О.<br>Реализация платных услуг |       |
| 50<br>100<br>200     | 0<br>0<br>0      | Внес                                      | ти    |
| 500<br>1000<br>2000  | 0<br>0<br>0      |                                           |       |
| 5000<br>Внесено      | 0<br>0           | Повт. чек                                 | Выход |

3.1. Выполните Авторизацию пользователя (Раздел 1 настоящей Инструкции)

3.2. На экране внесения нажмите на кнопку

![](_page_2_Picture_9.jpeg)

3.3. Устройство распечатает чек с данными о последнем внесении

![](_page_2_Picture_11.jpeg)

Если повторная печать чека не произошла, требуется чек за более ранние операции или чек для инкассаторов, позвоните в службу поддержки: 8 800 201 53 54